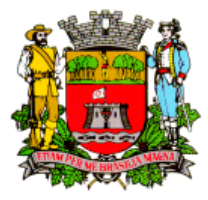

Unidade de Gestão de Planejamento Urbano e Meio Ambiente

Seção de Fiscalização e Licenciamento de Instalação de Publicidade

### Orientações para Solicitação de Licenciamento e Regularização de Publicidade do tipo Painel Indicativo e Promocional via Balcão do Empreendedor

Para iniciar o licenciamento de publicidade é necessário ter cadastro junto ao Balcão do Empreendedor. Veja no site como proceder.

Certifique-se de ter em mãos todos os documentos necessários já digitalizados nos formatos permitidos (pdf, doc, docx, jpg e png), conforme **item 7** abaixo. Os documentos devem estar perfeitamente legíveis, de forma a não causar dúvidas ou embaraços.

**1. Login:** acessar o sistema do Balcão do Empreendedor, fazer o login e no menu Publicidade, clicar em Inscrição / Alteração / Cancelamento de Painéis, selecionar Nova Inscrição de Publicidade;

**2. Solicitante:** preencher os dados pessoais do Solicitante (a pessoa que está inserindo as informações no sistema) e endereço;

**3. Cadastro do Anunciante ou Exibidor:** escolher o tipo de solicitação entre **anunciante** (pessoa ou empresa beneficiária da publicidade) ou **exibidor** (empresa proprietário do veículo de propaganda), preencher ou conferir os dados e o endereço;

**4. Local de instalação do(s) anúncios:** digitar o **IPTU** do imóvel onde será instalada a publicidade e clicar no botão **[+]**. Somente um IPTU poderá ser inserido;

**5. Ciência de Responsabilidade sobre o Conteúdo da Publicidade:** pular para o próximo item. Ler com atenção e caso concorde, selecione o botão [O];

6. Características do anúncio / Tipos: voltar para o item anterior, em características, clicar no botão [+] para inserir um anúncio. Selecionar o tipo de publicidade do anúncio a ser inserido conforme sua modalidade, tamanho e dispositivo de iluminação, onde AN IND é Anúncio Indicativo e AN PROM é Anúncio Promocional. Preencher as medidas de Largura, Comprimento, Afastamento, Altura Máxima, Avanço, Recuo e Altura Mínima, todas expressas em metros (m), após clique em Adicionar. Caso cometa algum erro, clique em excluir e insira novamente os dados da publicidade Caso haja mais de um anúncio a ser licenciado no mesmo imóvel e do mesmo contribuinte, repetir esta operação quantas vezes forem necessárias, clicando no botão [+], até que todos os anúncios estejam inseridos.

Importante: caso o estabelecimento possua apenas um único anúncio instalado e com área máxima de 2,00 m<sup>2</sup>, conforme previsto no Código Tributário do Município, o solicitante poderá optar pela isenção da Taxa de Publicidade, selecionando o tipo de anúncio "17) ISENÇÃO AN IND ÚNICO ATÉ 2 M2 ART 242 LC 460/08";

Medidas da Publicidade:

Largura é a maior dimensão vertical da publicidade;

Comprimento é a maior dimensão horizontal da publicidade;

Afastamento é a menor distância da publicidade com a divisa com os imóveis vizinhos, edificados ou não;

Altura Máxima é a maior distância vertical da publicidade em relação a cota do passeio público (calçada) imediatamente à frente;

Avanço é a maior distância horizontal que a publicidade sobrepõe o passeio público;

**Recuo** é a menor distância horizontal que a publicado retrocede em relação ao alinhamento com o passeio público;

[mai 25]

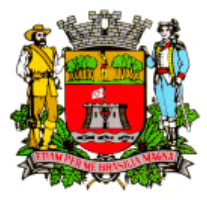

Unidade de Gestão de Planejamento Urbano e Meio Ambiente

Seção de Fiscalização e Licenciamento de Instalação de Publicidade

**Altura Mínima** é a menos distância vertical de vão livre da publicidade em relação a cota do passeio público (essa medida só é necessária quando houver Avanço).

**Obs.**: uma publicidade não pode ter Avanço e Recuo ao mesmo tempo, portanto, ao menos uma dessas medidas terá o valor 0,00.

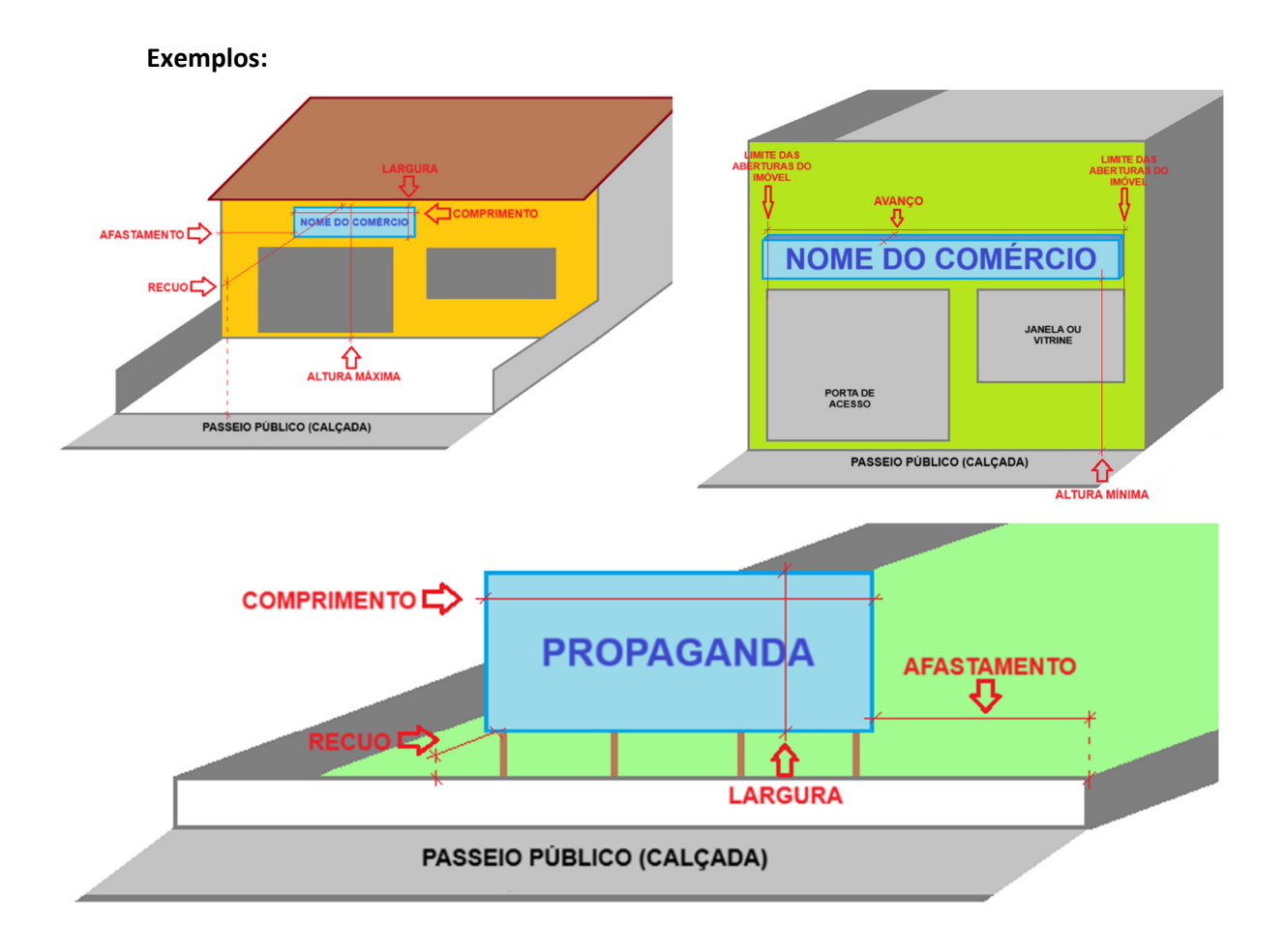

7. Documentos: Inserir todos os documentos solicitados:

- ART/RRT/TRT recolhida: este documento não é obrigatório e se necessário será solicitado posteriormente pelo fiscal que estiver analisando a solicitação. Caso o sistema solicite esse documento, adicione apenas uma folha em branco;

- **Croqui do local de instalação dos anúncios:** desenho tipo planta baixa da área do imóvel com o nome das ruas do entorno, contendo a localização de todos os anúncios, devidamente identificados, e com suas medidas de afastamento, avanço ou recuo (veja exemplo sugerido no <u>site</u>);

- Desenho do anúncio com todas as medidas expressas: desenho de cada anúncio a ser instalado com suas medidas de largura, comprimento, altura máxima e altura mínima quando necessário (veja exemplo sugerido no site);

- Fotos atuais do imóvel: fotos de todas as frentes do imóvel, da fachada das construções e de todos os locais de instalação dos anúncios;

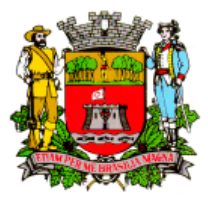

#### Unidade de Gestão de Planejamento Urbano e Meio Ambiente

Seção de Fiscalização e Licenciamento de Instalação de Publicidade

- **Autorização do proprietário do imóvel:** declaração simples, datada e assinada pelo proprietário do imóvel, autorizando a instalação de publicidade pelo anunciante ou exibidor.

**Importante**: Nos imóveis de uso coletivo, com mais de uma unidade comercial, ou mais de uma atividade instalada, o limite máximo permitido de área de exibição, deverá ser compartilhado entre todos os ocupantes, e a soma de todas as publicidades instaladas, independente do seu tipo ou modalidade, não poderá ultrapassar este limite. Portanto, caso haja alguma unidade desocupada, ou previsão de instalação de outras atividades, é necessário levar em consideração que esta atividade também poderá instalar publicidade no local. A determinação da parcela de publicidade que cada ocupante, inquilino ou locatário terá direito de expor ficará a cargo do proprietário do imóvel ou seu representante legal ou de comum acordo entre as partes. Esta parcela deverá ser expressa em porcentagem direta na autorização do proprietário do imóvel.

**Exemplo**: Em um imóvel com 68 metros de frente com cinco unidades comerciais, que irão instalar anúncios indicativos e promocionais. Considerando o inciso II, do art. 22 (anúncio indicativo), o art. 25 (anúncio promocional) e o inciso III, do art. 28, verifica-se que o limite máximo de publicidade para essa frente é de 54,00 m<sup>2</sup>, que deverão ser compartilhados entre todas as 5 unidades. As partes decidiram de comum acordo, que:

- Unidade A, que ocupa uma área maior, terá direito a 40% (21,60 m<sup>2</sup>);
- Unidade B terá direito a 20% (10,80 m<sup>2</sup>);
- Unidades C terá direto a 15% (8,10 m<sup>2</sup>);
- Unidades D terá direto a 15% (8,10 m<sup>2</sup>);
- Unidade E, que dispõe de uma área menor, ficará com 10% (5,40 m<sup>2</sup>).

O total de publicidade que cada estabelecimento terá direito deverá constar de forma expressa em porcentagem direta na autorização do proprietário (veja modelo sugerido no <u>site</u>).

**8. Ver resumo:** Clicar em Finalizar. O sistema fará uma verificação dos dados e caso encontre alguma inconsistência ele indicará a sua correção.

**9. Confirmação:** Conferir todos os dados e se houver necessidade faça a correção clicando em Voltar. Verificar o valor total dos anúncios logo acima dos Documentos Anexados. Se estiver tudo correto, clicar em Enviar.

10. Protocolo: Anotar o número gerado. Após clicar em OK.

Pronto! Sua solicitação está finalizada e já foi enviada à Fiscalização de Publicidade para análise. O prazo legal para análise é de 30 (trinta) dias, contudo, tão logo ela seja analisada será dado o parecer inicial via sistema, portanto, não se esqueça de acompanhar regularmente o andamento da solicitação no portal do Balcão do Empreendedor.

#### Conclusão do Licenciamento de Publicidade

Após o deferimento da solicitação de licenciamento, será necessário fazer o download da guia para pagamento da respectiva taxa de publicidade, como segue:

- **1.** Logar no sistema do Balcão do Empreendedor;
- 2. Clicar na guia Consulta;
- 3. Clicar em Solicitações Finalizadas;

**4.** No filtro, preencher com a data igual ou anterior a data do cadastro da solicitação e clicar em Pesquisar;

[mai 25]

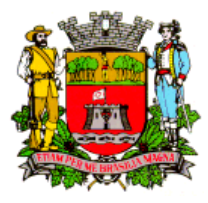

#### Unidade de Gestão de Planejamento Urbano e Meio Ambiente

Seção de Fiscalização e Licenciamento de Instalação de Publicidade

- 5. Localizar a solicitação pelo seu número;
- 6. Em Ação, clicar na respectiva "lupa";
- 7. Descer até o final da página e clicar em Imprimir Guia.

Caso o arquivo não esteja disponível, favor acessar a guia pelo link: <u>2ª Via de Tributos do Cadastro Fiscal Mobiliário</u>

#### Importante:

- A conclusão do licenciamento de publicidade se dará com o pagamento da respectiva guia.

- Os documentos deverão ficar à disposição da fiscalização.

- A renovação anual é automática, portanto, caso haja qualquer alteração na publicidade, alteração de endereço ou encerramento da atividade, é necessário contatar o Setor de Publicidade para providências.